# PORTALE DI ATS CITTA' METROPOLITANA DI MILANO PER RACCOGLIERE LE SEGNALAZIONI CASI COVID 19 (ALUNNI O OPERATORI) E I RELATIVI CONTATTI.

Link <u>https://portalescuola.ats-milano.it</u> (accessibile con le stesse credenziali già in possesso dei Dirigenti Scolastici)

Possono accedere i dirigenti scolastici e/o i referenti covid delle scuole del territorio degli Uffici scolastici territoriali di Milano e di Lodi

Inserendo i dati in questo portale, NON è più necessario inviare la segnalazione alla mail ripartenzascuole@ats-milano.it

I dati inseriti saranno inoltrati automaticamente per la presa in carico da parte dei Servizi competenti.

<u>Ciò permetterà di accelerare i tempi di gestione delle situazioni rilevate, di ottimizzare la gestione dei dati e di evitare inutili duplicazioni di informazioni.</u>

<u>Per facilitare la procedura è INDISPENSABILE che l'inserimento dei dati richiesti sia accurato e coerente con le indicazioni fornite.</u>

### **ISTRUZIONI OPERATIVE**

### ACCESSO

La Sezione del Portale è raggiungibile al link https://portalescuola.ats-milano.it

Per loggarsi, il Dirigente Scolastico/Referente scolastico potrà utilizzare le credenziali già in suo possesso

Comparirà la schermata

| Enterna Socio Sanitado<br>Enterna Socio Sanitado<br>Enterna Sanitado<br>Citto Metropolitano | aforma We                  | b di Carican            | nento Dati |
|---------------------------------------------------------------------------------------------|----------------------------|-------------------------|------------|
| SEGNALAZIONE COVID 19                                                                       | D.L- OBBLIGO VACCINI       | ALLONTANAMENTI COVID 19 | ESCI       |
| Seleziona la sez                                                                            | zione a cui si desidera a  | iccedere:               |            |
| 1. Segnalazioni Cas                                                                         | si COVID 19 e relativi con | tatti (new)             |            |
| 1. Segnalazioni allo                                                                        | ntanamenti casi sospetti ( | COVID 19                |            |
| 2. <u>Verifica Obblighi</u>                                                                 | Vaccinali                  |                         |            |

### **CLICCARE SU "SEGNALAZIONE CASI COVID-19 E RELATIVI CONTATTI**

Una volta entrati compare l'elenco dei contatti già segnalati. Al primo ingresso ovviamente l'elenco sarà vuoto. Dopo l'inserimento del primo 'caso', nell'ultima colonna a destra è possibile verificare lo "stato di avanzamento" delle diverse segnalazioni. Se il caso è ancora 'aperto' compare il comando in rosso 'Chiudi e invia il caso in ATS'. Quando invece il caso è chiuso compare la scritta in verde 'Caso chiuso' e non sarà più possibile modificare i dati inseriti.

|                  |   | per aprire u<br>dopo essere         | n nuovo caso di c<br>stato "aperto", il r                                 | uasi beyria<br>ovid 19 cilocare<br>wovo caso app                             | sul può<br>arirà ne                       | sante verde '7<br>il'elenco del c                                | iluovo Caso<br>asi segnalai         | N       |                |
|------------------|---|-------------------------------------|---------------------------------------------------------------------------|------------------------------------------------------------------------------|-------------------------------------------|------------------------------------------------------------------|-------------------------------------|---------|----------------|
|                  |   |                                     | N                                                                         | uovo C                                                                       | a50                                       |                                                                  |                                     |         |                |
|                  |   | Per c<br>nella<br>Dopo aver inserit | odlegare i contatti<br>riga corrispondeni<br>o TUTTI i contatti i<br>Elen | ad un "caso" cli<br>le dell'elenco de<br>legati al caso cli<br>co del Casi S | ccare a<br>ri casi a<br>ccare a<br>egnala | u "aggiungi co<br>egnalati aolto<br>u "Chiudi e im<br><b>iti</b> | vitat5"<br>stante<br>via il caso in | ATS"    |                |
|                  |   | Cognome                             | Name                                                                      | Cod. Fine.                                                                   |                                           | Ultrajorne<br>freq.                                              | or.<br>contatti                     |         |                |
| red, care        | 5 | PLINIO                              | IL VECONO                                                                 | PZs_                                                                         | 500                                       | 36.74                                                            | 1                                   | Contail | Cano<br>chiuno |
| red.sate         | 4 | GINO-<br>ALIBRANDISFORZO            | SALMASTRO<br>CALIMERO                                                     | 922)                                                                         | 10                                        | 23                                                               |                                     | 199     | Cano<br>chioso |
| modifica<br>case | 3 | KINGLIN                             | KLIKIHOKIHS                                                               | BR                                                                           | SW                                        | 16/10/2020                                                       | 0                                   |         | Chiefe a trans |
| red, case        | 1 | PIPPI                               | PIPPO                                                                     | DR:                                                                          | 5W                                        | 34465038                                                         | 2                                   | 2005    | Cano<br>chiuno |

### CLICCANDO SU "NUOVO CASO", SI AVVIA IL PROCESSO DI SEGNALAZIONE

PASSAGGI SUCCESSIVI RICHIESTI:

- INDICARE IL COMUNE PRESSO CUI È UBICATO IL PLESSO FREQUENTATO DAL CASO CHE SI SEGNALA
- INSERIRE I DATI RELATIVI AL PLESSO SCOLASTICO FREQUENTATO DAL "CASO" CHE SI SEGNALA

### INSERIRE CON CURA TUTTI I DATI RELATIVI AL "CASO" SEGNALATO

| Crea una Nuova S                                                                                                    | Segnalazione di Caso Covid 19                                                                                                    |
|----------------------------------------------------------------------------------------------------|----------------------------------------------------------------------------------------------------|
|                                                                                                    | Dati Scuola                                                                                                    |
| Nome Scuola                                                                                                    | Scuola Uno                                                                                                    |
| Tine angle                                                                                                    | Coloniano un fine conste                                                                                                    |
| ripo scuola                                                                                                    | Seleziona un tipo scuola                                                                                                    |
| Classe                                                                                                    |                                                                                                    |
| Sezione                                                                                                    |                                                                                                    |
| referente scuola                                                                                                    |                                                                                                    |
| Telefono del referente                                                                                                    |                                                                                                    |
| email del referente                                                                                                    |                                                                                                    |
| D                                                                                                    | lati Caso Covid 19                                                                                                    |
| Ruolo                                                                                                    | Seleziona ruolo                                                                                                    |
| Cognome                                                                                                    |                                                                                                    |
| Nome                                                                                                    |                                                                                                    |
| Codice fiscale                                                                                                    |                                                                                                    |
| Data di nascita                                                                                                    |                                                                                                    |
| Comune di domicilio                                                                                                    | Seleziona un comune                                                                                                    |
| Telefono 1                                                                                                    |                                                                                                    |
| Telefono 2 (facoltativo)                                                                                                    |                                                                                                    |
| Ultimo giorno di freguenza                                                                                                    |                                                                                                    |
| Data del tampone positivo                                                                                                    |                                                                                                    |
| (se noto)                                                                                                    |                                                                                                    |
| Salva la segnalazione Segnalazione cas                                                                                                    | Annulla e torna indiet<br>i Covid 19 e relativi contat                                                                                                    |
| Salva la segnalazione Segnalazione cas                                                                                                    | Annulla e torna indiet                                                                                                    |
| Salva la segnalazione Segnalazione cas Crea una Nuova S                                                                                                    | Annulla e torna indiet<br>i Covid 19 e relativi contat<br>egnalazione di Caso Covid 19                                                                                                    |
| Salva la segnalazione Segnalazione cas Crea una Nuova S                                                                                                    | Annulla e torna indiet<br>i Covid 19 e relativi contat<br>egnalazione di Caso Covid 19<br>Dati Scuda                                                                                                    |
| Salva la segnalazione Segnalazione cas Crea una Nuova S Nome Scuola                                                                                                    | Annulla e torna indiet<br>i Covid 19 e relativi contat<br>egnalazione di Caso Covid 19<br>Dati Sciola<br>Scuola Uno                                                                                                    |
| Salva la segnalazione Segnalazione cas Crea una Nuova S Nomo Scuola                                                                                                    | Annulla e torna indiet<br>i Covid 19 e relativi contat<br>egnalazione di Caso Covid 19<br>Dati Scuola<br>Scuola Uno                                                                                                    |
| Salva la segnalazione Segnalazione cas Crea una Nuova S Nomo Scuola Tipo scuola Cineero                                                                                                    | Annulla e torna indiet<br>i Covid 19 e relativi contat<br>egnalazione di Caso Covid 19<br>Dati Scuola<br>Scuola Uno<br>Primaria                                                                                                    |
| Salva la segnalazione Segnalazione cas Crea una Nuova S Nomo Scuola Tipo scuola Classe                                                                                                    | Annulla e torna indiet i Covid 19 e relativi contat egnalazione di Caso Covid 19 Dati Sciola Scuola Uno Primatia 1                                                                                                    |
| Salva la segnalazione Segnalazione cas Crea una Nuova S Orne Scuola Classe Sozione Comme Nue ciai                                                                                                    | Annulla e torna indiet i Covid 19 e relativi contat egnalazione di Caso Covid 19 Dati Sciola Scuola Uno Primaria a                                                                                                    |
| Salva la segnalazione Segnalazione cas Crea una Nuova S Crea una Nuova S Nomo Scuola Tipo scuola Classe Sazione Cognome Nome del referente scuola                                                                                                    | Annulla e torna indiet i Covid 19 e relativi contat egnalazione di Caso Covid 19 Dati Scuola Scuola Uno Primatia 1 a Piero Pieri                                                                                                    |
| Salva la segnalazione Segnalazione cas Crea una Nuova S Crea una Nuova S Nome Scuola Tipo scuola Classe Sozione Cognome Nome del referente scuola Teferonde referente                                                                                                    | Annulla e torna indiet i Covid 19 e relativi contat egnalazione di Caso Covid 19 Dati Scuola Scuola Uno Primaria 1 Bi Piero Pieri 334111111                                                                                                    |
| Salva la segnalazione Segnalazione cas Crea una Nuova S Crea una Nuova S Nomo Scuola Tipo scuola Classe Sezione Cognome Nome del referente scuola Telefono del referente emai del referente                                                                                                  | Annulla e torna indied i Covid 19 e relativi contat egnalazione di Caso Covid 19 Dati Sciuola Sciuola Uno Primaria Primaria a Piero Pieri 334111111 ppien@ats.t                                                                                                    |
| Salva la segnalazione Segnalazione cas Crea una Nuova S Crea una Nuova S Nome Scuola Tipo scuola Classe Sezione Cognome Nome del referente scuola Telefono del referente email del referente De                                                                                              | Annulla e torna indiet i Covid 19 e relativi contat egnalazione di Caso Covid 19 Dati Sciola Scuola Uno Primaria Piero Pieri 334111111 ppieri@ets.it. it. deseo Covid 19                                                                                                    |
| Salva la segnalazione Segnalazione cas Crea una Nuova S Crea una Nuova S Crea una Nuova S Casse Sazione Casse Sazione Cognome Norm del referente scuola Telefono del referente email del referente De Ruolo                                                                                  | Annulla e torna indiet i Covid 19 e relativi contat egnalazione di Caso Covid 19 Dati Scuola Scuola Uno Primatia a Piero Pieri 334111111 ppler@gas.it di Caso Covid 19 Studonte                                                                                                    |
| Salva la segnalazione Segnalazione cas Crea una Nuova S Crea una Nuova S Nome Scuola Tipo scuola Classe Sezione Cognome Nome del referente scuola Telefono del referente email del referente Del Ruolo Cognome                                                                               | Annulla e torna indiet i Covid 19 e relativi contat egnalazione di Caso Covid 19 Dati Scuola Scuola Uno Primaria Piero Pieri 334111111 pieri@ets.it in Caso Covid 19 Studento Viero Viero  |
| Salva la segnalazione Segnalazione cass Crea una Nuova S Crea una Nuova S Nome Scuola Classe Sozione Cognome Nome del referente scuola Telefono del referente email del referente Da Ruolo Cognome Nome                                                                                      | Annulla e torna indiet i Covid 19 e relativi contat egnalazione di Caso Covid 19 Dati Sciola Scuola Uno Primaria I Biero Pieri 334111111 ppier@ats.it iti Caso Covid 10 Studente OIt 2020 O                                                                                                    |
| Salva la segnalazione Segnalazione cas Crea una Nuova S Crea una Nuova S Nome Scuola Classe Sazione Cognome Nome del referente email del referente De Ruolo Cognome Nome Codice fiscale                                                                                                    | Annulla e torna indiet  i Covid 19 e relativi contat  egnalazione di Caso Covid 19 Dati Sciuda  Sciuola Uno Primaria a Piero Pieri 334111111 ppieri@ats.it it it.etso: Covid 19 Studente  U Ott v 2020 v Ott u Ma Me Gi Ve Sa De                                                                                                    |
| Salva la segnalazione Segnalazione cas Crea una Nuova S Crea una Nuova S Crea una Nuova S Casse Sazione Cognome Nom del referente scula Telefono del referente mail del referente De Ruolo Cognome Nome Codice fiscale Data di nascita                                                       | Annulla e torna indiet  i Covid 19 e relativi contat  egnalazione di Caso Covid 19 Dati Scuola Scuola Uno Primatia Piero Pieri 334111111 ppier@ast.it it Caso Covid 19 Studonte U Dat Ma Me Gi Ve Sa De U Dat Ma Me Gi Ve Sa D |
| Salva la segnalazione Segnalazione Crea una Nuova S Crea una Nuova S Nome Scuola Tipo scuola Ciasse Sezione Cognome Nome del referente scuola Telefono del referente email del referente Buolo Cognome Nome Codice ficale Data di nascita Comune di domicilio                                | Annulla e torna indiet i Covid 19 e relativi contat egnalazione di Caso Covid 19 Dati Scuola Scuola Uno Primaria a Piero Pieri 334111111 ppieri@ets.it. in Caso Covid 19 Studente U Ms Me Gi Ve Sa Do Lu Ms Me Gi Ve Sa Do Lu Ms Me Gi Ve Sa Do  |
| Salva la segnalazione Segnalazione cass Crea una Nuova S Crea una Nuova S Nome Scuola Classe Sozione Cognome Nome del referente email del referente email del referente Data di nascita Comune di domicilio Telefono 1                                                                       | Annulla e toma indiet           i Covid 19 e relativi contat           i Covid 19 e relativi contat           gamma and and and and and and and and and an                                                                                                    |
| Salva la segnalazione Segnalazione cas Crea una Nuova S Crea una Nuova S Nome Scuola Classe Sazione Cognome Nome del referente email del referente Ruolo Cognome Nome Codice fiscale Data di nascita Comune di domicilio Telefono 1 Telefono 1 Telefono 2                                    | Annulla e torma indicit           i Covid 19 e relativi contati           egnalazione di Caso Covid 19           Dati Sciuda           Scuola Uno           Primaria           1           a           Piero Pieri           33411111           ppieri@ats.it           M Caso Covid 19           Studente           0           0 Ott         > 2020 ~           Lu Ma Me Gi Ve Sa De           5 6 7 4 9 9 10 11           12 13 14 15 16 17 18           19 2 21 22 23 24 25           28 27 28 20 30 31                                                                                                    |
| Salva la segnalazione Segnalazione cas Crea una Nuova S Crea una Nuova S Crea una Nuova S Casse Sazione Cognome Nom del referente mail del referente De Ruolo Cognome Nome Codice fiscale Data di nascita Comune di domicilio Telefono 1 Telefono 2 (facottetivo) Ultimo giorno di frequenza | Annulla e torma indiet<br>i Covid 19 e relativi contat<br>egnalazione di Caso Covid 19<br>Dati Scuola<br>Scuola Uno<br>Primatia<br>Piero Pieri<br>334111111<br>ppierigats.it<br>1 2 3 4<br>5 6 7 6 9 40 11<br>12 13 4 5 6 6 7 6 9 40 11<br>12 13 4 5 6 6 7 8 0 40 20<br>Lu Ma Me Gi Ve Sa De<br>1 2 3 4<br>5 6 7 8 9 40 11<br>12 13 4 5 6 1 7 10<br>2 3 4 2 3 4<br>5 6 7 8 9 40 11<br>12 13 4 5 6 1 7 10<br>2 3 4 2 3 4<br>5 8 7 8 9 40 11<br>12 13 4 5 16 1 7 11<br>12 13 4 5 16 1 7 11<br>13 2 27 28 20 3 3 17<br>2 41/0/202 x 1                                                                                                    |

### ATTENZIONE!

- VERIFICARE NOME SCUOLA (II sistema individua in automatico il Nome Scuola associato all'Utente Registrato; dopo il primo salvataggio il sistema inserisce automaticamente il Nome Scuola dell'ultimo salvataggio); VA INDICATO IL PLESSO FREQUENTATO DAL CASO SEGNALATO
- I CAMPI "CLASSE" E "SEZIONE" SONO OBBLIGATORI (PER I SERVIZI 0-6 ANNI INDICARE NOME DELLA SEZIONE E/O DELLA "BOLLA" SIA NEL CAMPO CLASSE SIA NEL CAMPO SEZIONE
- I RIFERIMENTI AL COMUNE DI MILANO E AL COMUNBE DI LODI SONO INDICATI IN TESTA ALL'ELENCO A TENDINA "COMUNE)
- L'ULTIMO GIORNO DI FREQUENZA NON PUO' ESSERE RIFERITO AL FUTURO

**SALVARE SEGNALAZIONE** (IN CASO DI IMPRECISIONI O MANCANZE, IL SISTEMA NON PERMETTE DI PROCEDERE)

A QUESTO PUNTO IL "CASO" COMPARE NELLA LISTA DELLA SCHERMATA PRECECENTE E SI PUO' QUINDI PROCEDERE CON L'INSERIMENTO DEI CONTATTI.

### **INSERIRE I DIVERSI CONTATTI DEL CASO SEGNALATO**

CLICCARE SUL COMANDO 'INSERISCI CONTATTI' PER ACCEDERE ALLA PAGINA DI INSERIMENTO DEI CONTATTI

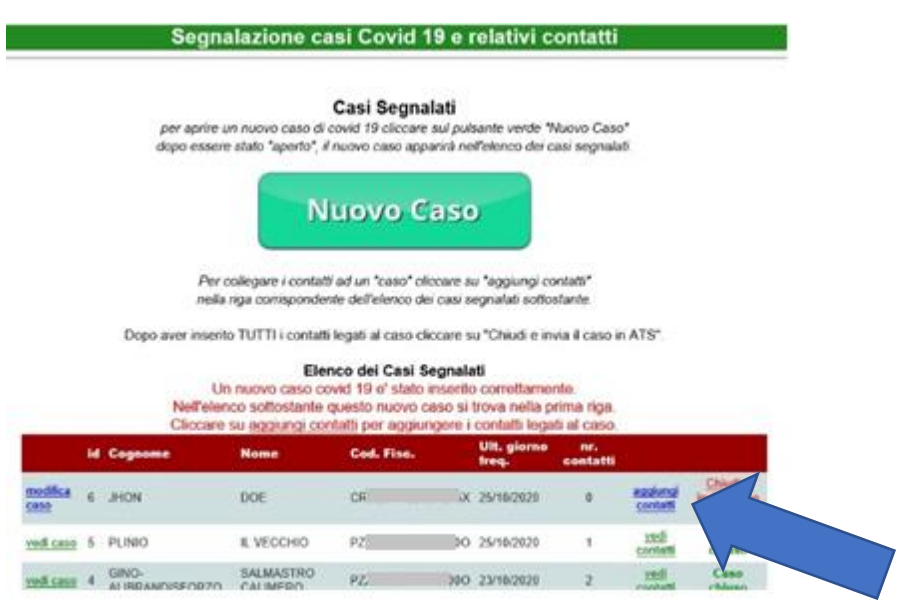

### CLICCARE QUINDI SUL PULSANTE 'AGGIUNGI CONTATTO':

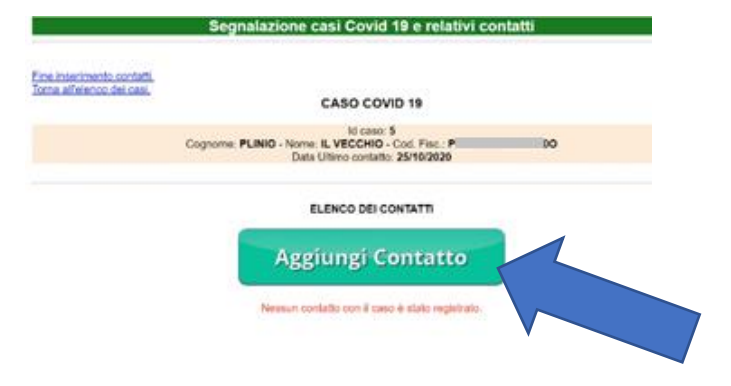

### **INSERIRE TUTTI DATI RICHIESTI**

(IL SISTEMA NON PERMETTE DI PROCEDERE IN CASO DI ERRORI O MANCANZA DI INFORMAZIONI)

### UNA VOLTA INSERITI I DATI RICHIESTI, SALVARE IL CONTATTO

(IL SISTEMA PERMETTE DI CORREGGERE EVENTUALI ERRORI DI INSERIMENTO O EVENTUALMENTE DI ELIMINARE UN CONTATTO GIA' INSERITO.)

| Aggiun                                                                   | gi Contatto al C                  | aso         |
|--------------------------------------------------------------------------|-----------------------------------|-------------|
| Ruolo                                                                    | Studente                          |             |
| Classe                                                                   | 1                                 |             |
| Sezione                                                                  | В                                 |             |
| Cognome                                                                  | VALERI                            |             |
| Nome                                                                     | VALERIO                           |             |
| Codice fiscale                                                           | CF                                | 3S          |
| Data di nascita                                                          | 13/01/2010                        |             |
| Comune di domicilio                                                      | BERTONICO (LO)                    |             |
| Indirizzo                                                                |                                   |             |
| Telefono cellulare                                                       | 336555555                         |             |
| Data ultimo contatto con il caso                                         | 22/10/2020                        |             |
| ERRORE! Salvataggio non riuscito<br>- Data di ultimo contatto obbligator | o. Correggere i dati indica<br>ia | ti in rosso |
| Salva contatto                                                           |                                   | Annulla     |

### IL CONTATTO E' ORA INSERITO IN ELENCO.

| \$                                                   | Seg         | nalazion                     | e casi C                    | ovid 19 e relati                                          | vi contatti                   |          |
|------------------------------------------------------|-------------|------------------------------|-----------------------------|-----------------------------------------------------------|-------------------------------|----------|
| ne inserimento contatti.<br>oma all'elenco dei casi. |             |                              | CAS                         | D COVID 19                                                |                               |          |
| Cogn                                                 | ome:        | ERCOLI - N                   | lome: ALFI<br>ata Ultimo    | d caso: 7<br>REDO - Cod. Fisc.: C<br>contatto: 14/10/2020 |                               |          |
|                                                      |             |                              | ELENCO                      | DEI CONTATTI                                              |                               |          |
|                                                      |             | Ag                           | giun                        | gi Contatto                                               |                               |          |
|                                                      | Jn nu<br>Qu | ovo contatto<br>esto nuovo c | al caso co<br>contatto è si | vid 19 e' stato inserito d<br>tato inserito nell'elenco   | correttamente.<br>sottostante |          |
|                                                      | id          | Cognome                      | Nome                        | Cod.Fisc.                                                 | Data Contatto                 | Ruolo    |
| modifica contatto                                    | 12          | VALERI                       | VALERIO                     | CLUTTER CLUTTER S                                         | 22/10/2020                    | Studente |

### A QUESTO PUNTO SI PUO' PROCEDERE CON L'INSERIMENTO DI TUTTI GLI ALTRI CONTATTI CLICCANDO OGNI VOLTA SU 'AGGIUNGI CONTATTO'.

| ina insermento contatti.<br>Ioma all'elenco dei casi. |                                     | CAS                       | O COVID 19                                           |               |               |          |
|-------------------------------------------------------|-------------------------------------|---------------------------|------------------------------------------------------|---------------|---------------|----------|
| c                                                     | cognome: JHON -<br>C                | Nome: DK                  | Id caso: 6<br>DE - Cod. Fisc.: (<br>contatto: 25/10/ | CRCLS<br>2020 | N02D02F205X   |          |
|                                                       |                                     | ELENC                     | O DEI CONTAT                                         | n             |               |          |
|                                                       | Ag                                  | giun                      | gi Conta                                             | atto          |               |          |
|                                                       | Un nuovo contatto<br>Questo nuovo o | al caso o<br>contatto è s | ovid 19 e' stato a<br>stato inserito nell            | relenco       | sottostante   |          |
|                                                       | Id Cognome                          | Nome                      | Cod.Fisc.                                            |               | Data Contatto | Ruoto    |
| modifies contains                                     | 10 ETTOR                            | ETTORE                    | C                                                    | 5             | 24/10/2020    | Studente |
| Income constants                                      |                                     |                           |                                                      |               |               |          |

(I CONTATTI GIA' INSERITI POSSONO ESSERE MODIFICATI E CORRETTI CLICCANDO SU 'MODIFICA CONTATTO' NELLA PRIMA COLONNA DELL'ELENCO DEI CONTATTI. EVENTUALMENTE UN CONTATTO INSERITO PER ERRORE PUO' ANCHE ESSERE ELIMINATO)

| Collos depticativo for<br>compto   |                                                                                                    |    |
|------------------------------------|----------------------------------------------------------------------------------------------------|----|
|                                    | of Manadata                                                                                                    |    |
| flash                              | (Subth)                                                                                                    |    |
| Owine                              | *                                                                                                    |    |
| Dates                              | 0.                                                                                                    |    |
| Coprome                            | TYURI                                                                                                    |    |
| Notes .                            | 26067                                                                                                    |    |
| Codos faciliar                     | MT LAN                                                                                                    |    |
| (Tella di Nanci/ka                 | mileting and a second second s |    |
| Compe di doração                   | INTERNATION AND ADDRESS OF                                                                                                    | 14 |
| autoconto.                         |                                                                                                    |    |
| Taladamy callularia                | enits.                                                                                                    |    |
| Collin ulleme-tomfelles por a care | at summer by                                                                                                    |    |

# QUANDO SONO STATI INSERITI TUTTI I CONTATTI TORNARE ALLA PAGINA DEL CASO CLICCANDO SU 'FINE INSERIMENTO CONTATTI. TORNA ALL'ELENCO DEI CASI'.

(NON UTILIZZARE IL PULSANTE IL PULSANTE 'CLICK PER TORNARE INDIETRO' DEL BROWSER PER TORNARE A UNA PAGINA PRECEDENTE. USARE SEMPRE I PULSANTI ALL'INTERNO DEL PROGRAMMA)

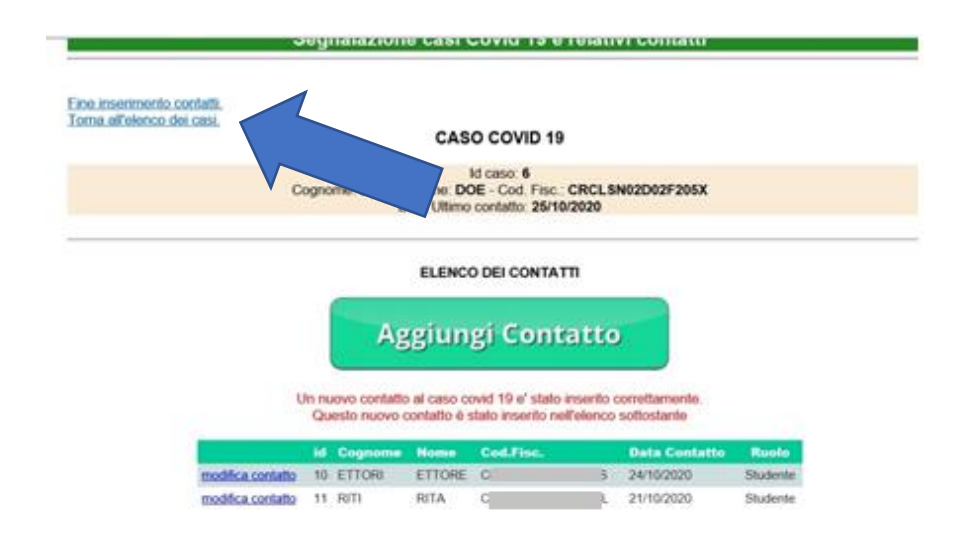

### AL TERMINE DI TUTTE LE OPERAZIONI DI REGISTRAZIONE, CIOE' DEL CASO E DI TUTTI I CONTATTI AD ESSO COLLEGATI, SI PUO' PROCEDERE CON LA CONVALIDA E L'INVIO DEI DATI ALL'ATS CLICCANDO SU 'CHIUDI E INVIA IL CASO IN ATS'

(IL CASO NON VIENE TRATTATO DALLA ATS FINO A QUESTO PASSAGGIO).

# Segnalazione casi Covid 19 e relativi contatti Casi Segnalati per aprire un nuovo caso di covid 19 ciccare sul pulsante verde "Nuovo Caso" oppo essere stato "aperto", il nuovo caso apparirà nell'elenco del casi segnalati. Nuovo Caso Per collegare i contatti ad un "caso" ciccare su "aggiungi contatti" nella riga corrispondente dell'elenco del casi segnalati sottostante.

Dopo aver inserito TUTTI i contatti legati al caso cliccare su "Chiudi e invia il caso in ATS".

#### Elenco dei Casi Segnalati

|                  | Id | Cognome                  | Nome                  | Cod. Fisc. | UIL giorno<br>freq. | nr.<br>contatti |                      |                              |
|------------------|----|--------------------------|-----------------------|------------|---------------------|-----------------|----------------------|------------------------------|
| modifica<br>caso | 6  | PLINIO                   | IL VECCHIO            | PZJC       | 25/10/2020          | 1               | aogiungi<br>contatti | Chiudi e Invia<br>caop in AT |
| vedi ceso        | 4  | GINO.<br>ALIBRANDISFORZO | SALMASTRO<br>GALIMERO | PZ C       | 23/10/2020          | 2               | vedi<br>contatti     | Caso chiuso                  |
| modifica<br>caso | 3  | KJHKLJH                  | KLUGHGKJHG            | ts w       | 16/10/2020          | 0               | B001250<br>contetti  | Chudin Inva<br>saso In ATS   |
| vedi caso        | 1  | PIPPI                    | PIPPO                 | GF W       | 21/10/2020          | 2               | vedi                 | Caso chiuso                  |

### **CONFERMARE L'INVIO**

| lentificativo del caso: 7<br>ognome: ERCOLI<br>ome: ALFREDO<br>Itimo giorno di frequenza: 14/10/2020<br>umero di contatti collegati al caso: 1<br>ATTENZIONE!!!<br>Dopo aver inviato i dati in ATS non sara' più possibile modificare i dati de<br>caso e dei relativi contatti. |
|----------------------------------------------------------------------------------------------------|
| ognome: ERCOLI<br>ome: ALFREDO<br>Itimo giorno di frequenza: 14/10/2020<br>umero di contatti collegati al caso: 1<br>ATTENZIONE!!!<br>Dopo aver inviato i dati in ATS non sara' più possibile modificare i dati de<br>caso e dei relativi contatti.                              |
| ome: ALFREDO<br>Itimo giorno di frequenza: 14/10/2020<br>umero di contatti collegati al caso: 1<br>ATTENZIONE!!!<br>Dopo aver inviato i dati in ATS non sara' più possibile modificare i dati de<br>caso e dei relativi contatti.                                                |
| Itimo giorno di requenza: 14/10/2020<br>umero di contatti collegati al caso: 1<br>ATTENZIONE!!!<br>Dopo aver inviato i dati in ATS non sara' più possibile modificare i dati de<br>caso e dei relativi contatti.                                                                 |
| ATTENZIONE!!!<br>Dopo aver inviato i dati in ATS non sara' più possibile modificare i dati d<br>caso e dei relativi contatti.                                                                                                    |
| ATTENZIONE!!!<br>Dopo aver inviato i dati in ATS non sara' più possibile modificare i dati de<br>caso e dei relativi contatti.                                                                                                    |
| Dopo aver inviato i dati in ATS non sara' più possibile modificare i dati de caso e dei relativi contatti.                                                                                                    |
| caso e dei relativi contatti.                                                                                                    |
|                                                                                                    |
|                                                                                                    |
|                                                                                                    |
| Confermi la chiusura del caso                                                                                                    |
| l'invio dei dati in ATS?                                                                                                    |
|                                                                                                    |
|                                                                                                    |
|                                                                                                    |
|                                                                                                    |

Segnalazione casi Covid 19 e relativi contatti

UNA VOLTA COMPIUTO QUESTO PASSAGGIO, NON E' PIU' POSSIBILE FARE MODIFICHE AL CASO.

### ORA NELL'ELENCO I PULSANTI DI COMANDO SONO DIVENTATI VERDI. IL CASO E I CONTATTI POSSONO ANCORA ESSERE CONSULTATI MA NON SONO PIU' MODIFICABILI.

Segnalazione casi Covid 19 e relativi contatti

### Casi Segnalati

per aprire un nuovo caso di covid 19 cliccare sul pulsante verde "Nuovo Caso" dopo essere stato "aperto", il nuovo caso apparirà nell'elenco dei casi segnalati.

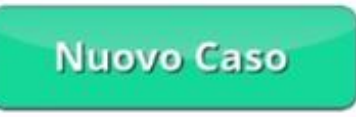

Per collegare i contatti ad un "caso" cliccare su "aggiungi contatti" nella riga corrispondente dell'elenco dei casi segnalati sottostante.

Dopo aver inserito TUTTI i contatti legati al caso cliccare su "Chiudi e invia il caso in ATS".

#### Elenco dei Casi Segnalati

Il caso id: 6 è stato chiuso ed i dati sono stati ricevuti da ATS Milano. Questo caso e tutti i contatti collegati non sono più modificabili.

|              | id | Cognome | Nome | Cod. Fisc. |    | Ult. giorno<br>freq. | nr.<br>contatti |                      |
|--------------|----|---------|------|------------|----|----------------------|-----------------|----------------------|
| vedi<br>caso | 6  | JHON    | DOE  | ci         | 3X | 25/10/2020           | 2               | vedi aso<br>contatti |
|              |    |         |      |            |    |                      |                 |                      |

## **DEFINIZIONI UTILI**

### PER CLASSIFICARE LE SITUAZIONI

In questa sezione segnalare i dati del caso Covid e dei relativi contatti stretti che vanno individuati da 2 giorni prima l'effettuazione del tampone o da 2 giorni prima l'inizio dei sintomi (se nota l'informazione) e l'ultimo giorno di scuola. In caso di dubbi scrivere a <u>ripartenzascuole@ats-milano.it.</u>

### NEL CASO DI UN ALUNNO POSITIVO

I compagni di classe: sono sempre considerati contatti stretti;

Gli insegnanti Scuola Primaria, Scuola Secondaria I Grado, Scuola Secondaria di II Grado:

NON sono da considerare contatti stretti SE:

1) hanno sempre utilizzato la mascherina (anche durante le lezioni) <u>ed inoltre</u>

2) hanno rispettato il distanziamento di almeno 2 metri dai banchi senza avere avuto colloqui faccia a faccia a distanza inferiore ai 2 metri per più di 15 minuti o contatti fisici con gli alunni (es. prendere per mano, prendere in braccio ecc.).

In caso contrario sono considerati contatti stretti;

Gli insegnanti non sono da considerare contatti stretti se è stato garantito il distanziamento fisico di 1 metro anche durante il consumo del pasto

<u>Gli insegnanti/educatori nido e materna</u>: sono sempre considerati contatti stretti vista l'impossibilità di mantenere il distanziamento dai bambini.

Nel caso dei <u>docenti di sostegno</u>, la situazione va considerata caso per caso; se c'è contatto fisico il docente va considerato contatto stretto

### NEL CASO DI UN INSEGNANTE POSITIVO

<u>Gli studenti</u>: NON sono da considerarsi contatti stretti se l'insegnante positivo

1) ha sempre utilizzato la mascherina durante le lezioni ed inoltre

2) ha rispettato il distanziamento di almeno 2 metri dai banchi senza avere avuto colloqui faccia a faccia a distanza inferiore ai 2 metri per più di 15 minuti o contatti fisici con gli alunni (es. prendere per mano, prendere in braccio ecc.).

In caso contrario gli studenti/bambini sono considerati contatti stretti;

Gli insegnanti: NON sono da considerarsi contatti stretti dei colleghi se

- 1) hanno sempre utilizzato la mascherina, anche durante le lezioni e/o le riunioni,
- 2) hanno rispettato il distanziamento.

In caso contrario sono considerati contatti stretti.

In attesa delle disposizioni di ATS i contatti individuati vanno allontanati. Se presenti a scuola, l'allontanamento può essere comunicato al termine della giornata.

Per tutte le altre questioni si rimanda alle FAQ costantemente aggiornate da ATS al link https://www.ats-milano.it/portale/EMERGENZA-CORONAVIRUS/RIPARTENZA-SCUOLE-Scuole-einsegnanti